## Summary

The Members checkout process includes the ability to offer merchandise from our online shop prior to the customer completing their registration. This enables the customer to register their membership and purchase merchandise in a single payment.

The new release now includes the ability for Tiered organisations (typically the state, region or national body) to now offer merchandise via the membership checkout process.

## Setting it up in the Console

```
Quick Steps: Shop > Products > Products > Edit > Other Information
```

**Public Display** = Yes - Only applicable to organisations also using the Membership functionality within the system. Select "No" so that only a member who is logged into the system can view the product.

**Member Registration** = Yes - By selecting "Yes" it allows an organisation to up-sell products during a member's registration process. By selecting "Yes" the product will not display on the online store.

| STG SAMPLE - Club                        |                             |                                      |                        |                     | Logged in as: System Administrator |
|------------------------------------------|-----------------------------|--------------------------------------|------------------------|---------------------|------------------------------------|
| Home Website Members                     | Subscriptions Shop Auctions | TicketDesq Events Registratio        | is Competitions Too    | ls Administration   | SportsTG Noticeboard               |
| Order Management                         | Droducto                    |                                      |                        |                     |                                    |
| Products                                 | Products                    |                                      |                        |                     |                                    |
| Products                                 | Cancel                      |                                      |                        |                     |                                    |
| Product Categories                       |                             |                                      |                        |                     |                                    |
| Product Subcategories<br>Product Reviews | General Summary Detail      | Price & Stock Information Size Chart | Postage Optional Field | s Other Information |                                    |
| Analytics                                |                             |                                      |                        |                     |                                    |
| Shon Settings                            | Public Display:             | • Yes O No                           |                        |                     |                                    |
|                                          | Member Registration Only:   | ◯ Yes                                |                        |                     |                                    |
| Markeung                                 | Featured Item:              | ○ Yes ● No                           |                        |                     |                                    |
|                                          | Gender:                     | ○Unisex ○Male ●Fer                   | nale O Child           |                     |                                    |
| Tot                                      |                             |                                      |                        |                     |                                    |
| _/6                                      |                             |                                      | N                      |                     |                                    |
| Snop                                     | 📄 Save 🛛 😢 Cancel           |                                      | 13                     |                     |                                    |
|                                          |                             |                                      |                        |                     |                                    |
|                                          |                             |                                      |                        |                     |                                    |
| 29:55                                    |                             |                                      |                        |                     | SportsTG                           |

This product will now appear during the membership registration process in any linked organisation. If a merchandise purchase is made, it will appear in the Order Management of Shop to be fulfilled as normal.

## Membership Checkout Process

The member will complete their registration as normal. After selecting the subscription type and entering their personal details, the member would be presented with a list of available merchandise they can wish to also purchase. This will include products from the all tiers (National, State/Region and the club) that have been made available.

|                                                                                                    |            |               | Contact Us | Username & Pa  | ssword            | Home |
|----------------------------------------------------------------------------------------------------|------------|---------------|------------|----------------|-------------------|------|
| Portal Home Login New Registration Sportsdesq el                                                                                                    | Newsletter |               |            |                |                   |      |
| New Registration                                                                                                    |            |               |            |                |                   |      |
| ltem                                                                                                    | Size       | Colour        |            |                | Price (F<br>Unit) | Per  |
| Guernsey - test Test                                                                                                    |            |               |            | Add to<br>Cart | \$0.01            |      |
| Amy Gillete Foundation Donation<br>Amy Gillett Foundation Donation<br>Amy Gillett Foundation<br>FOUNDATION<br>Safe together<br>2005, struck by a car while training with her Australian team<br>mates in Germany, we strive to create a safer environment for<br>bicycle riders in Australia.<br>* Donations of \$2 and over are tax-deductible. A tax receipt will<br>be issued.<br>For more information on the Amy Gillett Foundation please visit<br>www.amygillett.org.au |            |               |            | Add to<br>Cart | \$5.00            |      |
| Amy Gillete Foundation Donation                                                                                                    |            |               |            | Add to<br>Cart | \$20.00           |      |
| COLOR no SIZE (state)                                                                                                    |            | blue <b>•</b> |            | Add to<br>Cart | \$1.10            |      |

The member can then choose what merchandise they wish purchase and add this to the registration. They member will then be presented with a summary of the membership and merchandise items they have selected before purchasing.

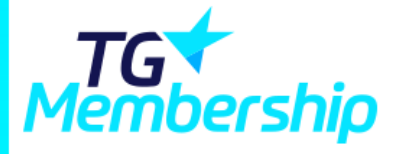

| Portal Home               | Member Home                                                             | Registration Renewal | Pay Subscriptions                                        | Logoff                                  | Sportsdesq | eNewsletter |        |   |
|---------------------------|-------------------------------------------------------------------------|----------------------|----------------------------------------------------------|-----------------------------------------|------------|-------------|--------|---|
| 1 Pending R               | egistration                                                             |                      |                                                          |                                         |            |             |        |   |
| Click names be            | low for registration                                                    | ı details.           |                                                          |                                         |            |             |        |   |
|                           |                                                                         |                      |                                                          |                                         |            |             | \$7.00 | 8 |
| 40 city rd<br>southbank V | 0 city rd Registration Type:<br>outhbank VIC 3006 1 - Test for guardian |                      | Additional<br>1 x Amy Gil<br>Donation @<br>Total: \$5.00 | Items:<br>lete Foundatio<br>\$5.00<br>) | n          |             |        |   |
| Total current c           | harge for 1 registra                                                    | ation: \$7.00        |                                                          |                                         |            |             |        |   |
| Add Another               | Registration                                                            | Pay Now              |                                                          |                                         |            |             |        |   |
|                           |                                                                         |                      |                                                          |                                         |            |             |        |   |
| elated A                  | Articles                                                                |                      |                                                          |                                         |            |             |        |   |

## [template("related")]